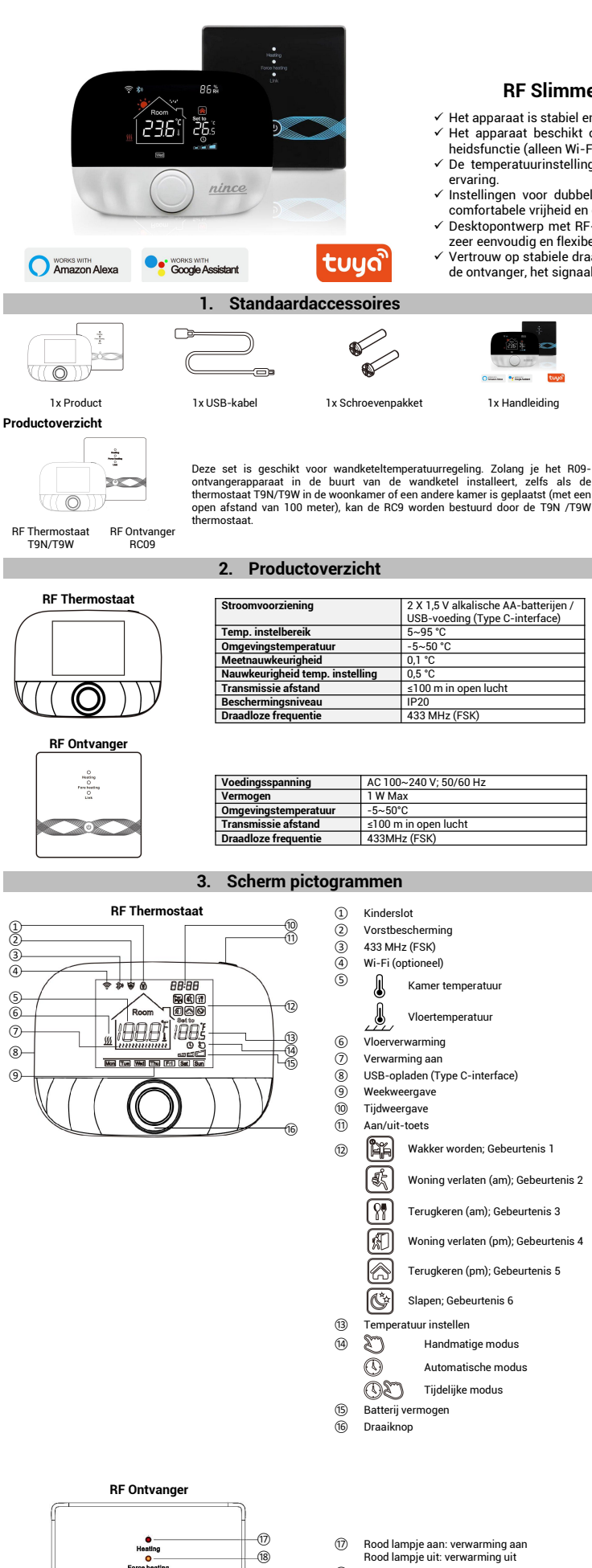

1

Ĭ

4

5

രി

(7)-

8-

9

(18)

.(19)

20

C

- Geel lampje aan: geforceerde verwarmingsmodus is ingeschakeld Geel lampje uit: geforceerde verwarmingsmodus is uitgeschakeld
- Knipperend groen: koppelen Groen lampje aan: succesvolle koppeling Groen lampje uit: Niet gekoppeld 19
- Aan/uit-lampje aan: ingeschakeld Aan/uit-lampje uit: uitgeschakeld (20)

## **RF Slimme Thermostaat voor wandketel**

- $\checkmark$  Het apparaat is stabiel en betrouwbaar, en de bediening is eenvoudig en handig. ✓ Het apparaat beschikt over een antivriesfunctie, kinderslotfunctie en vochtigheidsfunctie (alleen Wi-Fi-model).
- $\checkmark$  De temperatuurinstelling met knop is handiger, flexibeler en geeft een betere
- ✓ Instellingen voor dubbele modus: bediening kan naar wens worden ingesteld, comfortabele vrijheid en controle over het leven.
- ✓ Desktopontwerp met RF-zender, compatibel met wandmontage. De installatie is zeer eenvoudig en flexibel.
- ✓ Vertrouw op stabiele draadloze RF-technologie: de thermostaat is gekoppeld aan de ontvanger, het signaal is stabiel en de koppelingssnelheid is hoog.

Geïmporteerd door: **NINN Ecommerce DoGood Holding BV** Tuinstraat 28 1815TM Alkmaar Nederland

⊠: jordynair@gmail.com

© 2023 NINCE Document Versie 2023-10-20

### 4. Routinebewerkingen door de gebruiker

| RF Thermostaat                    |                                                                                                    |  |  |
|-----------------------------------|----------------------------------------------------------------------------------------------------|--|--|
| Functie                           | Stappen                                                                                                    |  |  |
| Inschakelen / uitschakelen        | Druk kort op de "aan/uit-toets" om de thermostaat aan/uit te zetten.                                                                                                    |  |  |
| Automatische modus                | Druk gedurende 3 seconden op de "draaiknop" om de instellingen voor de<br>automatische modus te bewerken.                                                               |  |  |
| Temperatuur controle modus        | Druk kort op de "draaiknop" om over te schakelen naar de handmatige/<br>automatische modus.                                                                             |  |  |
| Temperatuur instelling            | Draai aan de "draaiknop" om de ingestelde temperatuur met 0,5°C te wijzigen.                                                                                            |  |  |
| Kinderslot                        | Druk gedurende 3 seconden op de "draaiknop" + "aan/uit-toets" om het kinderslot te activeren                                                                            |  |  |
| Tijd instelling                   | Druk 3 seconden op de "aan/uit-toets" om de tijd in te stellen.                                                                                                    |  |  |
| Achtergrondverlichting            | Druk tweemaal snel op de "aan/uit-toets" om de achtergrondverlichting te regelen.                                                                                       |  |  |
| Koppelingsmodus                   | Druk tijdens het uitschakelen gedurende 3 seconden op de "draaiknop" + "aan/uit-<br>toets" om de koppelingsmodus te activeren.                                          |  |  |
| Wi-Fi-instelling                  | Druk tijdens het uitschakelen gedurende 3 seconden op de "aan/uit-toets" om naar de Wi-Fi-instelling te gaan.                                                           |  |  |
| Herinnering lage batterijspanning | Wanneer de spanning lager is dan 2,3 V, flikkert het kleine pictogram van de batterij-<br>voeding. Het wordt aanbevolen om de batterijen zo snel mogelijk te vervangen. |  |  |
|                                   |                                                                                                    |  |  |

## 5. Automatische modus instelling

| Jruk gedurende 3 seconden op de "draaiknop" om de instelling voor de automatische modus te bewerken. |   |              |                 |           |                 |           |
|----------------------------------------------------------------------------------------------------|---|--------------|-----------------|-----------|-----------------|-----------|
| Gebeurtenissen                                                                                       |   | Distantant   | Tijd            |           | Temperatuur     |           |
|                                                                                                    |   | Pictogrammen | Standaardwaarde | Instellen | Standaardwaarde | Instellen |
| Weekdagen                                                                                            | 1 | Ĩ            | 06:00           |           | 20 °C (68 °F)   |           |
|                                                                                                    | 2 | <u>ال</u>    | 08:00           |           | 15 °C (59 °F)   | Draaiknop |
|                                                                                                    | 3 | <b>P</b> Ÿ   | 11:30           | Draaiknop | 15 °C (59 °F)   |           |
|                                                                                                    | 4 | ×1           | 12:30           |           | 15 °C (59 °F)   |           |
|                                                                                                    | 5 |              | 17:00           |           | 22 °C (72 °F)   |           |
|                                                                                                    | 6 | Ċ            | 22:00           |           | 15 °C (59 °F)   |           |
| Weekend                                                                                              | 1 | î¥.          | 08:00           |           | 20 °C (68 °F)   |           |
|                                                                                                    | 2 | Ś            | 22:00           |           | 15 °C (59 °F)   |           |

#### Geavanceerde instellingen RF-thermostaat (meestal voor professionele technici) 6.

Druk tijdens de uitgeschakelde toestand 3 seconden op de "Draaiknop" om naar de geavanceerde instelmodus te gaan en druk vervolgens opnieuw op de "Draaiknop" om naar de volgende modus te schakelen. Druk op de "aan/uit-knop" om op te slaan en de geavanceerde instelmodus te verlaten.

| Code | Betekenis                              | Draaiknop " <sup>O</sup> "                                                                                                    | Standaardwaarde |
|------|----------------------------------------|----------------------------------------------------------------------------------------------------|-----------------|
| 01   | Temperatuur kalibratie                 | 0-9,9~9,9 °C (-9~9 °F)                                                                                                    | -1°C            |
| 02   | Temp. differentiatie                   | 0,5~10 °C (1~10 °F)                                                                                                    | ±1°C            |
| 03   | Temp. bovengrens                       | 5~95 °C (41~199 °F)                                                                                                    | 50°C            |
| 04   | Temp. ondergrens                       | 5~47 °C (41~117 °F)                                                                                                    | 5°C             |
| 05   | Vorstbeveiliging                       | AAN: vorstbeveiliging aan<br>UIT: vorstbeveiliging uit                                                                                                    | OFF             |
| 06   | Temperatuureenheid                     | °C/°F                                                                                                    | °C              |
| 09   | Instelling wekelijkse<br>programmering | 12345: 5/2-weekmodus<br>123456: 6/1 weekmodus<br>1234567: 7/0 weekmodus                                                                                                    | 12345           |
| 12   | Kinderslot                             | <ol> <li>Kinderslot uitgeschakeld als het scherm uit is; alles vergrendelen<br/>wanneer het kinderslot is geactiveerd.</li> <li>Kinderslot geactiveerd als het scherm uit is; alles vergrendelen<br/>wanneer het kinderslot is geactiveerd.</li> <li>Kinderslot wordt geactiveerd wanneer het scherm uit is; alles<br/>vergrendelen behalve ventilatorsnelheid, omhoog en omlaag<br/>wanneer het kinderslot wordt geactiveerd.</li> <li>Kinderslot wordt geactiveerd wanneer het scherm uit is; alles ver-<br/>grendelen behalve aan/uit wanneer het kinderslot is geactiveerd.</li> </ol> | 00              |
| 13   | Inschakelen-reset                      | 00: Uitschakelen<br>01: Inschakelen<br>02: De laatste status vóór stroomuitval                                                                                                    | 02              |
| 19   | Reset                                  | Druk 3 seconden op ""O" om te resetten.                                                                                                    | /               |

#### Gebruiksaanwijzing RF-ontvanger 7.

| Functie                                          | Stappen                                                                                                    | Weergavestatus                                                                                                    |
|--------------------------------------------------|----------------------------------------------------------------------------------------------------|----------------------------------------------------------------------------------------------------|
| Inschakelen /<br>uitschakelen                    | Druk kort op " <sup>(()</sup> ".                                                                                                    | Het aan/uit-lampje is altijd aan/uit.                                                                                 |
| Koppelen                                         | Druk tijdens het uitgeschakeld zijn geduren-<br>de 3 seconden op """.                                                                | " groen knippert snel.                                                                                                |
| Het distributie-<br>netwerk is succesvol         | ٨                                                                                                    | Zoemer piept + "" lampje brandt + "" groen lampje brandt.                                                             |
|                                                  | Dubbelklik tijdens het uitgeschakeld zijn op<br>"O".                                                                                 | 🍽 rood lampje aan + 💛 geel lampje aan.                                                                                |
| Geforceerde uitgang                              | Druk kort op " <sup>(1)</sup> " om de geforceerde uit-<br>gang te verlaten en terug te keren naar de<br>uitschakelstatus.            | Het lampje " <sup>(())</sup> " gaat uit.                                                                              |
| Reset                                            | Druk tijdens het uitschakelen gedurende 3<br>seconden op "O". Nadat het groene lampje<br>"O" knippert, dubbelklik je opnieuw op "O". | De "     De "     Iampjes knipperen één keer tegelijk.                                                                |
|                                                  | Wanneer het apparaat is ingeschakeld, druk je gedurende 3 seconden op "".                                                            | " <sup>(1)</sup> " aan/uit-lampje knippert (geen tempera-<br>tuurlimiet, standaardwaarde).                            |
|                                                  | Wanneer het aan/uit-lampje knippert, druk je<br>één keer kort op "".                                                                 | Het " <sup>(()</sup> " aan/uit-lampje knippert + het groene<br>lampje " <b>(</b> ") brandt (temperatuurlimiet 30 °C). |
| Instelling<br>temperatuurlimiet<br>externe sonde | Wanneer het aan/uit-lampje knippert, druk je twee keer kort op "".                                                                   | Het " () aan/uit-lampje knippert + het gele<br>lampje + randt (temperatuurlimiet 40 °C).                              |
|                                                  | Wanneer het aan/uit-lampje knippert, druk je drie keer kort op "".                                                                   | Het " ()" aan/uit-lampje knippert + het rode<br>lampje " )" brandt (temperatuurlimiet 55 °C).                         |
|                                                  | Wanneer het aan/uit-lampje knippert, druk je gedurende 3 seconden lang op "".                                                        | Sla de temperatuurlimietinstelling voor de ex-<br>terne sensor op en sluit deze af.                                   |

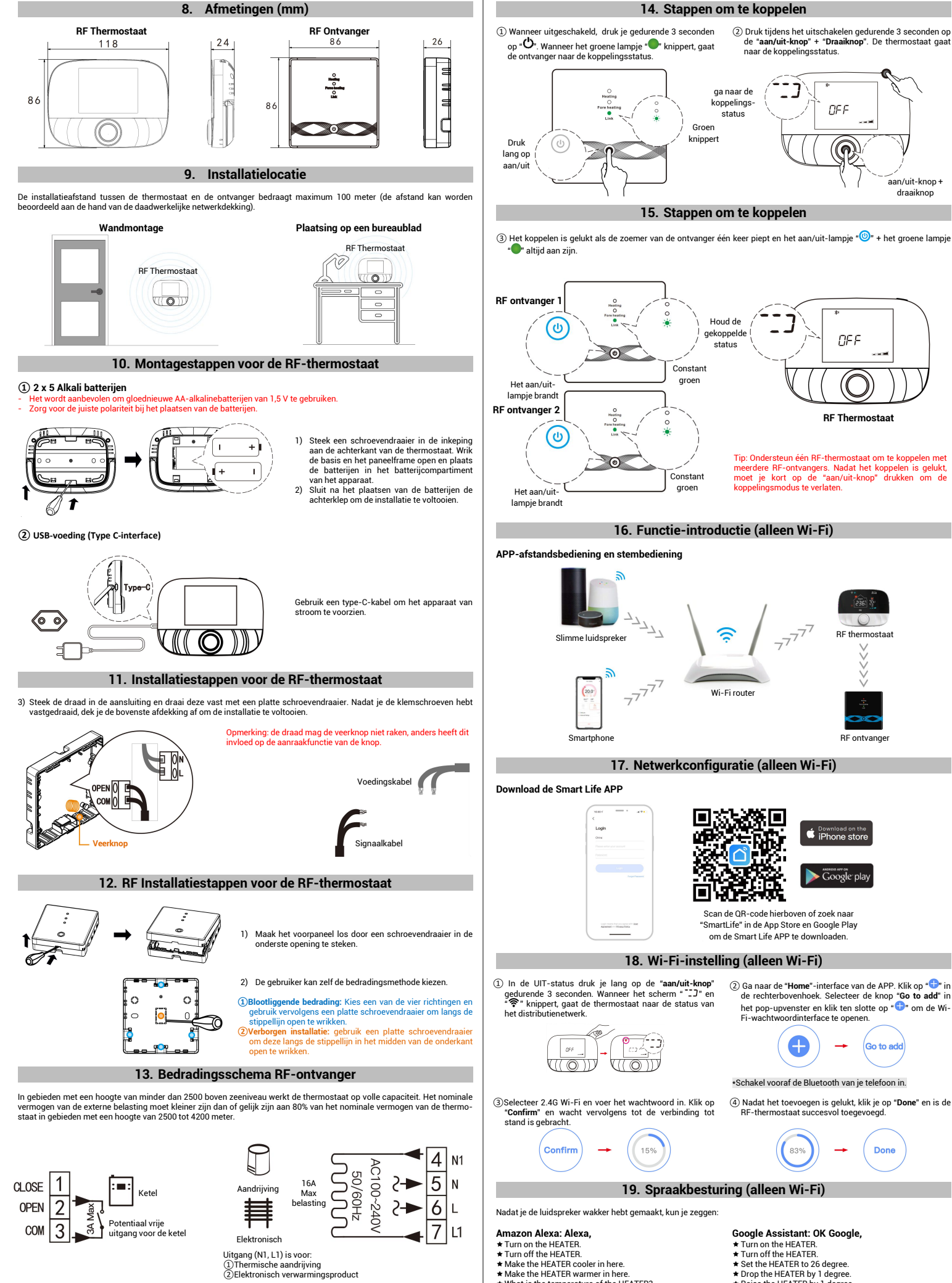

- ★ Make the HEATER warmer in here

- Make the HEATER Walther in Hele.
   What is the temperature of the HEATER?
   Turn on child lock for the HEATER.
   Turn off child lock for the HEATER.
- Turn off the HEATER.
  Set the HEATER to 26 degree.
  Drop the HEATER by 1 degree.
  Raise the HEATER by 1 degree.
  Turn on child lock for the HEATER.
  Turn off child lock for the HEATER.

Let op: "HEATER" is de apparaatnaam. Je kunt het ook zelf een naam geven. De temperatuureenheid van de thermostaat en slimme speaker moeten identiek zijn.

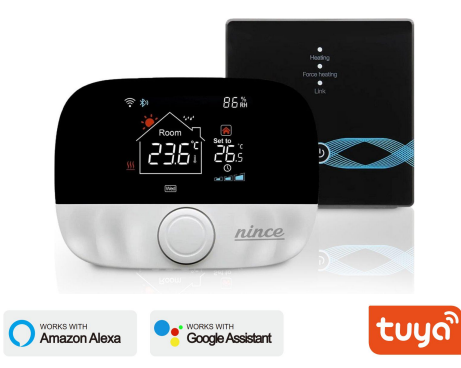

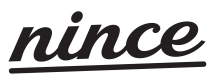

## **RF Smart Thermostat for wall-hung boiler**

- $\checkmark$  The equipment function is stable and reliable, and the operation is simple and convenient.
- The device has an antifreeze function, child lock function and humidity function (only Wi-Fi model).  $\checkmark$  The knob type control temperature setting is more convenient, flexible, and gives
- a better experience. ✓ Dual mode settings: operation can be set at will, comfortable freedom and control of life.
- ✓ RF transmitter desktop design, compatible with wall-mounted design, installation
- is very simple, flexible. ✓ Rely on stable RF wireless technology: the thermostat is paired with the receiver, the signal is stable, and the pairing speed is fast.

#### Imported by: NINN Ecommerce DoGood Holding BV Tuinstraat 28 1815TM Alkmaar

The Netherlands

⊠: jordynair@gmail.com

© 2023 NINCE Document Version 2023-10-20

#### 1. Standard accessories

1x Screw pack

**RF** Thermostat

| 1x Product |
|------------|

elele

Product Overview

RF Thermostat T9N/T9W

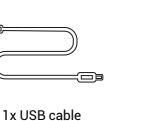

1x User manual

| Function           | Steps                                                                                           |
|--------------------|-------------------------------------------------------------------------------------------------|
| Power on/off       | Press the "power key" shortly to turn the thermostat on/off.                                    |
| Auto-mode          | Press the "knob key" for 3 seconds to edit auto-mode settings.                                  |
| Temp. control mode | Press the "knob key" shortly to switch manual/auto mode.                                        |
| Temp. setting      | Rotate the "knob key" to change the setting temperature by 0.5°C.                               |
| Child-lock         | Press the "knob key" + "power key" for 3 seconds to activate the child-lock                     |
| Time setting       | Press the "power key" for 3 seconds to set the time.                                            |
| Backlight control  | Press the "power key" fast twice to backlight control.                                          |
| Pairing mode       | Under power-off, press the "knob key" + "power key" for 3 seconds to pairing mode.              |
| Wi-Fi setting      | Under power-off, press the "power key" for 3 seconds to the Wi-Fi setting.                      |
| Low power reminder | When the voltage is less than 2.3V, the small icon of battery power flickers. It is recommended |
|                    | to replace the new battery as soon as possible.                                                 |

4. User routine operations

#### 5. Auto-mode setting

Press the "knob key" for 3 seconds to edit the auto-mode setting.

| Events   |   | Cumhala    | Time          |        | Temperature   |        |
|----------|---|------------|---------------|--------|---------------|--------|
|          |   | Symbols    | Default value | Modify | Default value | Modify |
| Workdays | 1 | Ĩ          | 06:00         |        | 20°C (68°F)   |        |
|          | 2 | (بلار)     | 08:00         |        | 15°C (59°F)   |        |
|          | 3 | <b>!!</b>  | 11:30         |        | 15°C (59°F)   |        |
|          | 4 | *          | 12:30         | Rotate | 15°C (59°F)   | Rotate |
|          | 5 |            | 17:00         | knob   | 22°C (72°F)   | knob   |
|          | 6 | (Ċ*)       | 22:00         |        | 15°C (59°F)   |        |
| Weekends | 1 | Ĩ          | 08:00         |        | 20°C (68°F)   |        |
|          | 2 | ( <u>`</u> | 22:00         |        | 15°C (59°F)   |        |

#### 6. RF Thermostat advanced setting (Usually for professional technicians)

Under power-off, press the "Knob key" for 3 seconds to enter the advanced setting mode, and then repress the "Knob key" to switch to the next mode. Press the "power button" to save and exit the advanced setting mode.

| Code | Meaning                    | Knoh key " <sup>O</sup> "                                                                                                    | Default value |
|------|----------------------------|----------------------------------------------------------------------------------------------------|---------------|
| 01   | Temp. calibration          | 0-9.9~9.9°C (-9~9°F)                                                                                                    | -1°C          |
| 02   | Temp. dif.                 | 0.5~10°C (1~10°F)                                                                                                    | ±1°C          |
| 03   | Temp. upper limit          | 5~95°C (41~199°F)                                                                                                    | 50°C          |
| 04   | Temp. lower limit          | 5~47°C (41~117°F)                                                                                                    | 5°C           |
| 05   | Frost protection           | ON: frost protection on<br>OFF: frost protection off                                                                                                    | OFF           |
| 06   | Temperature unit           | °C/°F                                                                                                    | °C            |
| 09   | Weekly programming setting | 12345: 5/2 week mode<br>123456: 6/1 week mode<br>1234567: 7/0 week mode                                                                                                    | 12345         |
| 12   | Child-lock                 | <ol> <li>OD: Child-lock inactivate when the screen is off, lock all when<br/>child-lock activates.</li> <li>OD: Child-lock activates when the screen is off, lock all when<br/>child-lock activates.</li> <li>Child-lock activates when the screen is off, lock all except<br/>fan speed, up and down when child-lock activates.</li> <li>Child-lock activates when the screen is off, lock all except<br/>power on/off when child-lock activates.</li> </ol> | 00            |
| 13   | Power-on-reset             | 00: Power OFF<br>01: Power ON<br>02: The last status before power loss                                                                                                    | 02            |
| 19   | Reset                      | Press "O" for 3 seconds to reset.                                                                                                    | /             |

#### 7. RF Receiver operating instructions

| Function                                               | Steps                                                                                                    | Display state                                                                                                    |
|--------------------------------------------------------|----------------------------------------------------------------------------------------------------|----------------------------------------------------------------------------------------------------|
| Power on/off                                           | Press 🗐 shortly.                                                                                                | The power light is always on/off.                                                                                                    |
| Pairing                                                | Under power-off, press "" for 3 seconds.                                                                        | "green flashes quickly.                                                                                                    |
| The distribution<br>network is<br>successful           | ٨                                                                                                    | Buzzer beeps + " <sup>(1)</sup> " light is on + " <b>(</b> )<br>green light is on.                                                                                                    |
|                                                        | Under power-off, double click the " <sup>(1)</sup> ".                                                           | "•• red light on + "•• yellow light on.                                                                                                    |
| Forced output                                          | Short press """ to exit the forced output and return to the shutdown state                                      | The " <sup>(()</sup> " light goes out.                                                                                                    |
| Reset                                                  | Under power-off, press "" for 3 seconds.<br>After the green light flashes ", double-click the<br>press " again. | "     "     "     "     "     "     "     "     "     "     "     "     "     "     "     "     "     "     "     "     "     "     "     "     "     "     "     "     "     "     "     "     "     "     "     "     "     "     "     "     "     "     "     "     "     "     "     "     "     "     "     "     "     "     "     "     "     "     "     "     "     "     "     "     "     "     "     "     "     "     "     "     "     "     "     "     "     "     "     "     "     "     "     "     "     "     "     "     "     "     "     "     "     "     "     "     "     "     "     "     "     "     "     "     "     "     "     "     "     "     "     "     "     "     "     "     "     "     "     "     "     "     "     "     "     "     "     "     "     "     "     "     "     "     "     "     "     "     "     "     "     "     "     "     "     "     "     "     "     "     "     "     "     "     "     "     "     "     "     "     "     "     "     "     "     "     "     "     "     "     "     "     "     "     "     "     "     "     "     "     "     "     "     "     "     "     "     "     "     "     "     "     "     "     "     "     "     "     "     "     "     "     "     "     "     "     "     "     "     "     "     "     "     "     "     "     "     "     "     "     "     "     "     "     "     "     "     "     "     "     "     "     "     "     "     "     "     "     "     "     "     "     "     "     "     "     "     "     "     "     "     "     "     "     "     "     "     "     "     "     "     "     "     "     "     "     "     "     "     "     "     "     "     "     "     "     "     "     "     "     "     "     "     "     "     "     "     "     "     "     "     "     "     "     "     "     "     "     "     "     "     "     "     "     "     "     "     "     "     "     "     "     "     "     "     "     "     "     "     "     "     "     "     "     "     "     "     "     "     "     "     "     "     "     "     "     "     "     "     "     " |
| External probe<br>temperature<br>limit temp<br>setting | When powered on, press "" for 3 seconds.                                                                        | " <sup>(()</sup> " power light flashes (No temperature limit, default value).                                                                                                    |
|                                                        | When the power light is flashing, short press """<br>once.                                                      | "" power light is flashing + "" green<br>light is on (30°C temperature limit).                                                                                                    |
|                                                        | When the power light is flashing, short press """<br>twice.                                                     | "" power light is flashing + "" yellow<br>light is on (40°C temperature limit).                                                                                                    |
|                                                        | When the power light is flashing, short press """<br>three times.                                               | "" power light is flashing + "" red light is on (55°C temperature limit).                                                                                                    |
|                                                        | When the power light is flashing, long press """ for 3 seconds.                                                 | Save and exit the external sensor<br>temperature limit temperature setting.                                                                                                    |

This set is suitable for wall-hung boiler temperature control. As long as you install the receiver R09 device near the wall-hung boiler, even if the thermostat T9N/T9W is placed in the living room or another room (with an open distance of 100 meters), the RC9 can be controlled by the T9N/T9W thermostat. 0 RF Receiver RC09

Prote Wire

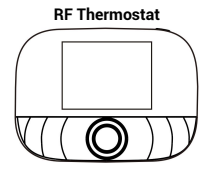

× (U)

# **RF** Receiver Heating O Fare beatin O

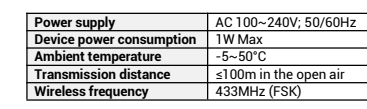

3. Display symbols

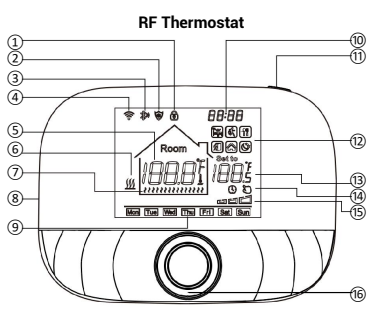

| (1)  | Child-lo         | ock                     |  |
|------|------------------|-------------------------|--|
| 2    | Frost Protection |                         |  |
| 3    | 433MHz (FSK)     |                         |  |
| 4    | Wi-Fi (Optional) |                         |  |
| 5    | l                | Room Temp.              |  |
|      |                  | Floor Temp.             |  |
| 6    | Floor H          | eating                  |  |
| 7    | Heating          | on                      |  |
| 8    | USB ch           | arge (Type C interface) |  |
| 9    | Week di          | isplay                  |  |
| 10   | Time di          | splay                   |  |
| 1    | Power I          | (ey                     |  |
| 12   | Êĥ               | Wake up; Event 1        |  |
|      | <                | Leave (am); Event 2     |  |
|      | 8                | Return (am); Event 3    |  |
|      | A                | Leave (pm); Event 4     |  |
|      | a                | Return (pm); Event 5    |  |
|      | ¢                | Sleep; Event 6          |  |
| 13   | Setting          | temp.                   |  |
| (14) | Ø                | Manual mode             |  |
|      | $\bigcirc$       | Auto mode               |  |

- **RF Receiver** -(17) \_(18) -19 Ś 20
- 17

CO

Battery power

15

16 Knob key

Red light on: Heating on Red light off: Heating off Yellow light on: Forced heating mode is on Yellow light off: Forced heating mode is off 18

Temporary mode

- Flashing green: Pairing Green light on: Successful pairing Green light off: Not paired 19
- (20)
- Power light on: Power on Power light off: Power off

2. Product overview Power supply 2 X 1.5 V alkaline AA batteries / Temp Ambi Meas Settin Trans

|                   | USB powered (Type C interface) |
|-------------------|--------------------------------|
| o. setting range  | 5~95°C                         |
| ent temperature   | -5~50°C                        |
| surement accuracy | 0.1°C                          |
| ng temp. accuracy | 0.5°C                          |
| smission distance | ≤100m in the open air          |
| ection level      | IP20                           |
| ess frequency     | 433MHz (FSK)                   |
|                   |                                |

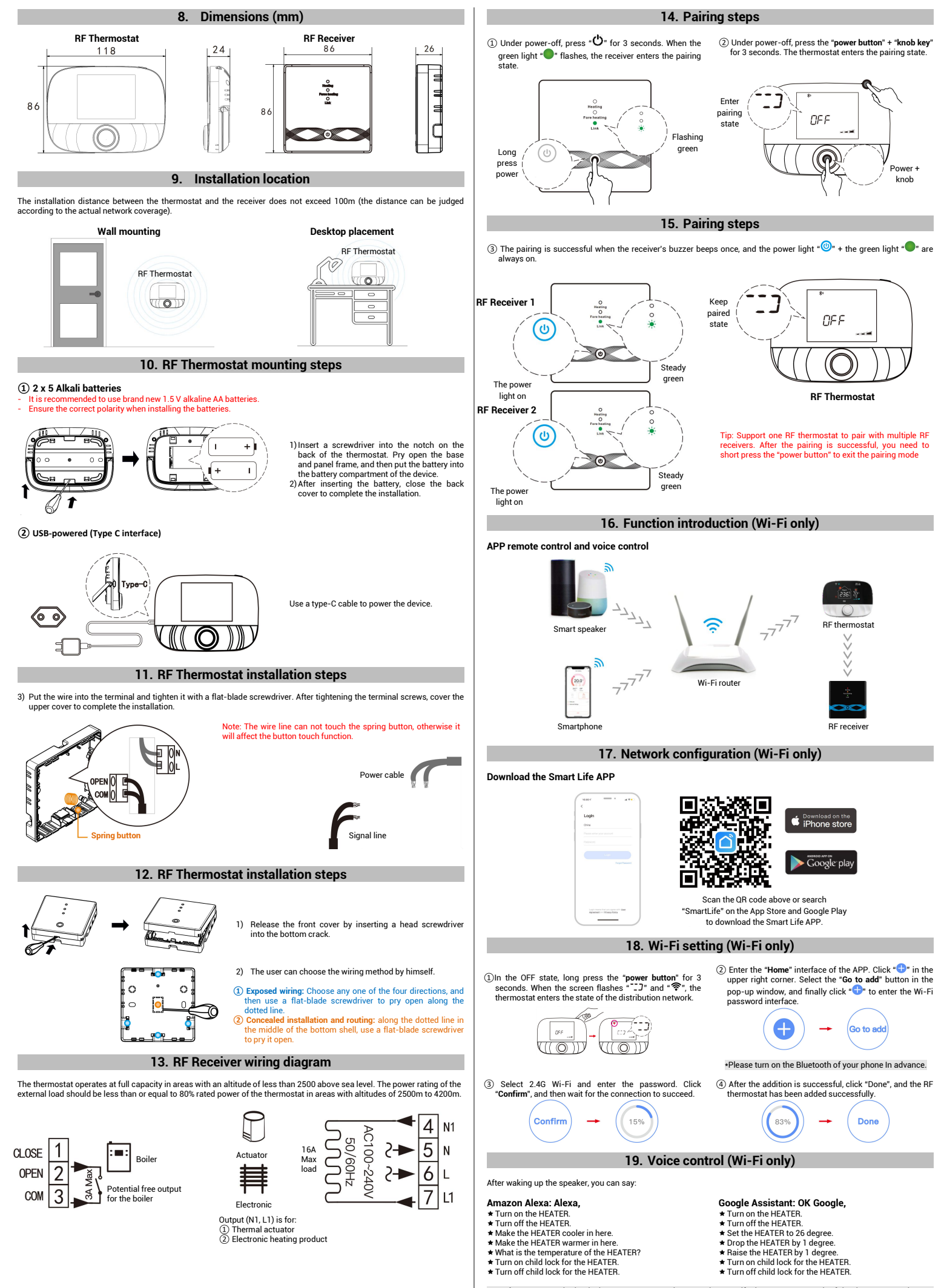

Attention: "HEATER" is the device name. You can also name it yourself. The temperature unit of the thermostat and smart speaker must be identical.